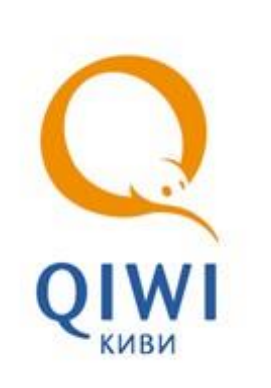

УСТРОЙСТВА ПРИЕМА МОНЕТ вер. 4.2.2

РУКОВОДСТВО ПОЛЬЗОВАТЕЛЯ вер. 1.1

МОСКВА 8-495-783-5959 РОССИЯ 8-800-200-0059 ФАКС 8-495-926-4619 WEB WWW.QIWI.RU

# СОДЕРЖАНИЕ

| 1.   | ВВЕДЕН        | <u>NE</u>                          |
|------|---------------|------------------------------------|
| 2.   | MOHET         | ОПРОЕМНИК NRI G-13                 |
|      | 2.1.          | Подключение                        |
|      |               | 2.1.1. Прямое подключение          |
|      |               | Подключение через купюроприёмник 6 |
| 3.   | MOHETO        | ОПРИЕМНИК MICROCOIN SP             |
|      | 3.1.          | Подключение                        |
|      |               | 3.1.1. Установка драйверов         |
|      |               | 3.1.2. Настройка ПО терминала      |
| 4.   | МОНИТ         | ОРИНГ 10                           |
| 5.   | ИНКАСС        | АЦИЯ 11                            |
| 6.   | <u>СКАЧАТ</u> | <u>ь</u> 12                        |
| СПИС | ОК РИСУІ      | НКОВ 13                            |
| СПИС | ОК ПРИМ       | EPOB                               |

## 1. ВВЕДЕНИЕ

В документе описан порядок подключения и настройки монетоприемников на терминалах КИВИ. Терминалы КИВИ поддерживают работу со следующими моделями монетоприемников:

□ <u>NRI G-13;</u> □

Microcoin SP.

## 2. МОНЕТОПРОЕМНИК NRI G-13

Особенности монетоприемника NRI G-13:

- прием до 32 различных монет в варианте аппарата для одного вида валюты или по 16 монет в одном выбранном типе валюты из двух возможных, т.е. 1 x 32 или 2 x 16 монет;
- настройка запрета приема отдельных монет или целых серий непосредственно на месте эксплуатации монетоприемника;

#### 2.1. Подключение

Монетоприемник NRI G-13 может быть подключен к терминалу двумя способами:

- через USB-порт напрямую в таком случае монетоприемник будет распознаваться системой как отдельное устройство;
- через купюроприемник при таком способе подключения монетоприемник будет распознаваться системой как часть купюроприемника.

#### 2.1.1. Прямое подключение

Данный монетоприемник подключается к терминалу через интерфейс USB-CCTalk.

Порядок подключения:

- 1. Подключите монетоприемник к терминалу стандартным USB кабелем (Рис. 1);
- 2. Подключите шнур питания к монетоприемнику.

Рис. 1. Подключение монетоприемника NRI G-13

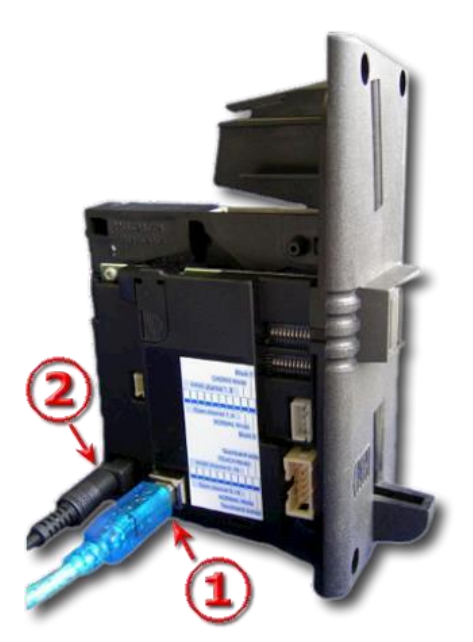

#### 2.1.1.1. Установка драйверов

1. Распакуйте драйвера из архива CP210x\_\_\_\_.zip, поставляемого вместе с монетоприемником или скачайте драйвер, перейдя по ссылке:

- U Windows 2000: <u>https://www.silabs.com/Support%20Documents/Software/CP210x\_VCP\_Win2K.exe</u>
- Windows XP и выше: https://www.silabs.com/Support%20Documents/Software/CP210x VCP Win XP S2K3 Vista 7.exe
- 2. Запустите файл установки и следуйте инструкциям на экране;

Драйвер монетоприемника создает на ПК виртуальный СОМ-порт.

Для того чтобы проверить корректность работы драйверов, установите программное обеспечение <u>cctalkDemo</u>. После запуска программы выполните следующие действия: 1. Откройте пункт меню **Options** (<u>Puc. 2</u>)

Рис. 2. Настройка ПО cctalk-Demo

| Options        |                 | X      |
|----------------|-----------------|--------|
| COM-Port:      | 3               | Search |
| Polling:       | 200 ms 👱        | ]      |
| Address:       | 2               | -      |
| 🗖 use sort     | er long command | l.     |
| <u>C</u> ancel |                 | OK     |

2. Укажите номер используемого СОМ-порта в поле СОМ-port.

Если вы не знаете, на каком COM-порте установлен монетоприемник, нажмите кнопку **Search** для его автоматического определения.

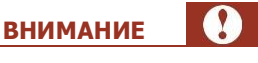

При отсутствии на ПК других устройств связи (модемы, ISDN, Bluetooth и т.д.) монетоприемник устанавливается на порт СОМЗ.

Для того чтобы точно узнать номер COM-порта, откройте **Диспетчер устройств** (раздел **Порты (Сот и LPT)**) и найдите сведения о вашем монетоприемнике (например, "Silicon Labs CP210x USB в UART BRIDGE (COM6)").

#### 3. Нажмите кнопку **ОК** для сохранения изменений.

#### 2.1.1.2. Настройка ПО терминала

- 1. Откройте папку Автозагрузка.
- 2. Щелкните правой кнопкой мыши на Maratl.exe и выберите пункт Свойства (Рис. 3).

Рис. 3. Свойства приложения Maratl.exe

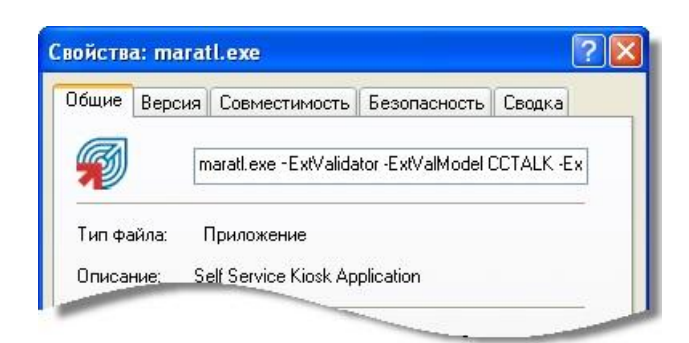

- 3. В строке запуска пропишите через пробел следующие параметры (см. <u>Пример 1</u>):
  - □ ExtValidator;
  - □ ExtValModel CCTALK;
  - ExtValPort COM(номер порта).

Пример 1. Настройка параметров автозапуска ПО Maratl при использовании NRI G-13

Maratl.exe -ExtValidator -ExtValModel CCTALK -ExtValPort COM6

#### 2.1.2. Подключение через купюроприёмник

Монетоприемник NRI G-13 может подключаться к терминалу через купюроприемник CashCode. В таком случае монетоприемник и купюроприемник воспринимаются системой как единое целое, и установка дополнительных драйверов монетоприемника и настройка ПО терминала не требуются.

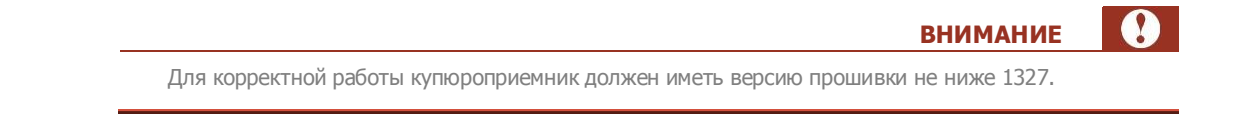

Подключение монетоприемника к терминалу нужно производить при выключенном питании.

1. Подключите 10-ти контактный разъем кабеля (<u>Рис. 4a</u>) к монетоприемнику (<u>Рис. 46</u>) (коричневый и белый провода должны быть направлены в сторону наклейки монетоприемника).

Рис. 4. Подключение кабеля к монетоприемнику

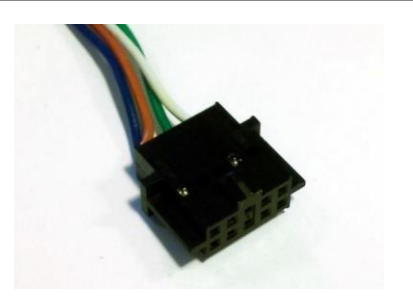

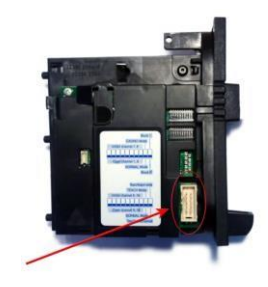

a) б) 2. Подключите 18-ти контактный сигнальный разъем к купюроприемнику.

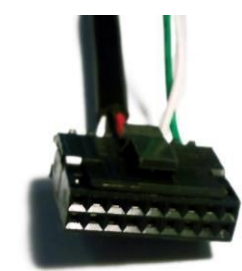

3. Подключите 6-ти контактный разъем питания к купюроприемнику.

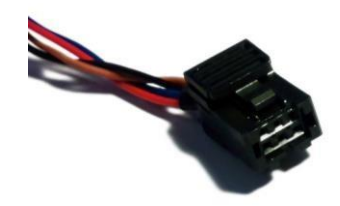

- 4. Подключите стандартный разъем питания к блоку питания терминала.
- 5. Подключите стандартный СОМ-разъём к СОМ-порту терминала.

### 3. МОНЕТОПРИЕМНИК MICROCOIN SP

Особенности монетоприемника Microcoin SP:

- Поддержка протоколов ccTalk, Parrarell, RS232.
- Обновление прошивки монетоприемника пользователем или удаленно (через интернет).
- Возможность пользовательского программирования на любые монеты/жетоны.
- Возможность работы через USB интерфейс.

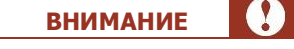

Корректная работа данного монетоприемника поддерживается в ПО Maratl начиная с версии 4.0.2.

### 3.1. Подключение

- 1. Прикрепите накладку монетоприемника к корпусу терминала (крепежные болты и шайбы поставляются в комплекте с монетоприемником).
- 2. Соедините проводом монетоприемник и USB модуль.
- 3. С помощью кабеля USB-AB подключить USB модуль к компьютеру.
- 4. Подключите шнур питания к USB модулю
- 5. Зафиксируйте монетоприемник на накладке.

#### 3.1.1. Установка драйверов

- 1. Установите драйвер монетоприемника, запустив SilabUsbDriversSetup.exe.
- 2. Запустите файл SerialModuleSetup.exe для создания виртуального СОМ-порта.
- 3. Перезагрузить компьютер
- 4. Запустите утилиту SeriaModule (<u>Рис. 8</u>), щелкнув по соответствующей иконке на рабочем столе (в нижнем правом углу появится иконка программы ().
- 5. Щелкните правой кнопкой мышки по иконке в нижнем правом углу экрана и выберите пункт **Settings** (<u>Рис. 7</u>).

Рис. 7. Контекстное меню Serial Module

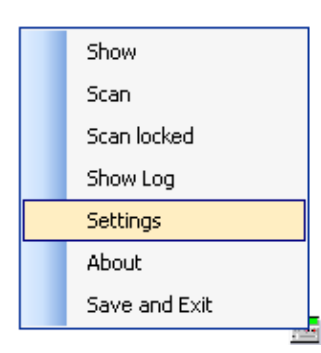

6. Установите переключатель **Supported protocols** (<u>Рис. 8</u>) в положение **CCTalk** и выберите нужный порт.

#### Рис. 8. Настройки Serial Module

| Single device mode                                | Use specific Comm ports      |
|---------------------------------------------------|------------------------------|
| Supported protocols<br>CCTalk<br>Nama MDB<br>Both | COM3  COM4  COM2  COM1  COM5 |
| Only 8 Bit Checksum (CCT alk)                     | Set defaults Save            |
|                                                   |                              |

7. Нажмите кнопку Save для сохранения внесенных изменений.

#### 3.1.2. Настройка ПО терминала

- 1. Откройте папку Автозагрузка.
- 2. Щелкните правой кнопкой мыши на Maratl.exe и выберите пункт Свойства (Рис. 3).
- 3. В строке запуска пропишите через пробел следующие параметры (см. Пример 2):
  - □ ExtValidator;
  - □ ExtValModel CCTALK;
  - ExtValPort COM(номер порта).

Пример 2. Настройка параметров автозапуска ПО Maratl при использовании Microcoin SP

Maratl.exe -ExtValidator -ExtValModel CCTALK -ExtValPort COM6

### 4. МОНИТОРИНГ

Узнать модель и серийный номер монетоприемника, а также количество монет, находящихся в нем в текущий момент, можно на сайте <u>agent.giwi.com</u> в разделе **сервис**→**мониторинг терминалов** (<u>Рис. 10</u>).

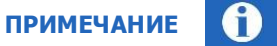

На сайте содержится информация только о монетоприемниках, подключенных напрямую к терминалу. Сведения о монетоприемниках, подключенных через купюроприемники, не отображаются.

#### Рис. 10. Мониторинг терминалов

| <u>ok</u> t | ID терминала<br>название терминала                   | •                          | сумма<br>купюры<br>монеты | последний<br>сигнал<br>платёж | баланс<br>провайде<br>сигнал | версии<br>ПО<br>интерфей | купюроприёмник<br>принтер                                   | z-отчеты в буфере<br>макс. количество<br>тек. количество<br>дата последнего отчет |
|-------------|------------------------------------------------------|----------------------------|---------------------------|-------------------------------|------------------------------|--------------------------|-------------------------------------------------------------|-----------------------------------------------------------------------------------|
| OK          | 1234567<br>Адрес 1<br>Количество же<br>в монетоприет | <b>Ф</b><br>ТОНОІ<br>ИНИКЕ | 2144<br>55<br>13          | 4 м<br>44 м                   | -1.00<br>-1 🍪                | ATL v4<br>REG_C          | CashCode CCNET SM-<br>RU1328(5000)<br>Custom VKP-80 (v4.07) | 25<br>0                                                                           |
| OK          | 7654321<br>Адрес 2                                   | 4                          | 16887<br>128<br>81        | 1м<br>55м                     | 514.07                       | ATL v4<br>REG_M          | CashCode CCNET SM-<br>RU1328(5000)<br>PayVKP-80K v3.0.1046  | 25<br>10<br>11:12:04 10.08.2011                                                   |

Текущее количество монет в монетоприемнике отображается в столбце сумма купюры монеты.

Для того чтобы узнать серийный номер монетоприемника, установленного на терминале:

- 1. Откройте меню терминала, кликнув по иконке 🛃, и выберите пункт Инфо.
- Перейдите на вкладку Железо (<u>Рис. 11</u>). Модель монетоприемника указана в поле Модель второго купюроприёмника, а серийный номер в поле Серийный номер второго купюроприёмника.
- Рис. 11. Информация о терминале

| информация о терминале                  |       |        |            |            |                        | ×     |     |
|-----------------------------------------|-------|--------|------------|------------|------------------------|-------|-----|
| деньги                                  | общие | железо | диспенсеры | статистика | сторожевой таймер      | соты  |     |
| свойство                                |       |        |            |            | значение               |       |     |
| Серийный номер купюроприёмника          |       |        |            |            | 20KB08000000           |       | ~   |
| Модель второго купюроприёмника          |       |        |            |            | CCTALK NRI G13 (V52.05 | 5)    |     |
| Серийный номер в торого купюроприёмника |       |        |            |            | 1230000                |       | (3) |
| Серийный номер принтера 1               |       |        |            |            | 120000000              |       | ~   |
|                                         |       |        |            |            |                        | 1.60. |     |

#### 5. ИНКАССАЦИЯ

Для инкассации терминала выполните следующие действия:

- 1. Откройте сервисное меню терминала.
- 2. Нажмите кнопку Инкассировать терминал.
- 3. Подтвердите проведение инкассации (<u>Рис. 12</u>) и выберите вид чека, нажав соответствующую кнопку:

Рис. 12. Подтверждение инкассации

| Вы действит | гельно хотите инкассирс | вать терминал? |  |
|-------------|-------------------------|----------------|--|
|             |                         |                |  |
|             |                         |                |  |
|             |                         |                |  |

ОК(2D штрихкод) – печать чека с 2D штрихкодом.

2D штрихкод содержит следующую информацию:

- ID терминала;
- ID агента;
  ID инкассации;
- Сумму инкассации.
- ОК(штрихкод) печать чека с штрихкодом.

Штрихкод содержит информацию:

- ID терминала;
- Сумму инкассации.
- ОК печать обычного чека.

В результате счетчики купюр и монет на терминале обнулятся, и будет напечатан отчет об инкассации (<u>Рис. 13</u>). После этого можно изымать купюры и монеты или просто заменить стекер.

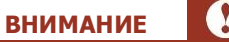

Печать чеков с штрихкодами возможна только на принтерах, поддерживающих данную функцию.

Рис. 13. Чек инкассации

\*\*\*\*\*\* ИНКАССАЦИЯ: 1111111111 ЗАО «е-порт» ИНН 7701234567 ID Агента: 4200000 Терминал: 1234567 Адрес: Адрес терминала \*\*\*\*\* Дата: 01.01.2009 10:55:12 Купюр всего: 27 10: 24 50: 3 100: 0 500: 0 1000: 0 5000: 0 Сумма: 390 руб. Монет всего: 104 1 коп.: 0 5 коп.: 0 10коп.: 0 50 коп.: 0 1 руб.: 37 . 36 5 руб.: 24 10 руб.: 7 Сумм Сумма: 299 руб.

## 6. СКАЧАТЬ

- Инструкция по установке монетоприемника NRI G-13;
- Инструкция по установке монетоприемника Microcoin SP;
- <u>Драйвер монетоприемника NRI G-13 для Windows 2000;</u>
- Драйвер монетоприемника NRI G-13 для Windows XP и выше;
- <u>USB драйвер Microcoin;</u>
- <u>Виртуальный СОМ-порт для Microcoin</u>.

## СПИСОК РИСУНКОВ

| Рис.<br>4  | 1. | Подключение монетоприемника NRI G-13                 |
|------------|----|------------------------------------------------------|
| Рис.<br>5  | 2. | Настройка ПО cctalk-Demo                             |
| Рис.<br>6  | 3. | Свойства приложения Maratl.exe                       |
| Рис.<br>6  | 4. | Подключение кабеля к монетоприемнику                 |
| Рис.<br>7  | 5. | Таблица каналов                                      |
| Рис.<br>8  | 6. | DIP-переключатели монетоприемника                    |
| Рис.<br>12 | 7. | Контекстное меню Serial Module                       |
| Рис.<br>13 | 8. | Настройки Serial Module                              |
| Рис.<br>14 | 9. | Настройка приема монет монетоприемником Microcoin SP |
| Рис.<br>15 | 10 | ). Мониторинг терминалов                             |
| Рис.<br>15 | 11 | . Информация о терминале                             |
| Рис.<br>16 | 12 | 2. Подтверждение инкассации                          |
| Рис.<br>17 | 13 | 3. Чек инкассации                                    |

## СПИСОК ПРИМЕРОВ

Пример 1. Настройка параметров автозапуска ПО Maratl при использовании NRI G-13 ......6

Пример 2. Настройка параметров автозапуска ПО Maratl при использовании Microcoin SP ..... 13